## Enquire SA with case assignment right

This step-by-step guide outlines the general process required to enquire SA Account holders with case assignment right to assign court cases to OUs <u>that PA entitles them to do so</u>. It is for general guidance only. The screenshots provided hereunder are for general illustration purpose and may not be specific for the case/document concerned.

| Item       | Process                                                                                                    | Related screenshots for reference                                                                                                    |                                                                                                    |  |  |  |  |
|------------|----------------------------------------------------------------------------------------------------|----------------------------------------------------------------------------------------------------|----------------------------------------------------------------------------------------------------|--|--|--|--|
| 1.<br>NOTE | Login user account<br>[Note: Please refer to the step-<br>by-step guide Account Login<br>and Logout for information if<br>necessary.]<br>The function of "Enquire SA wi                                                                                                    | The landing page after logged-in is                                                                                                    | And displayed<br>Management System (*CMS*) in this portal.<br>C<br>• DATE/TIME FROM FILE @<br>You have no message<br>Vailable to the PA(s) of the                                                                                                    |  |  |  |  |
| 2.         | Organization to access.         Assign default OU         Account(s) and court         case(s)         After logging in with a PA         account, under Main Menu >         Select Assign default OU         Account(s) and court case(s)         >         Select Enquire SA with Case         Assignment Right > | The landing page of PA Account a                                                                                                    | fter logged-in is displayed                                                                                                    |  |  |  |  |
| 3.         | Option (1):<br>Enquire by Profile                                                                                                    | The "Enquire SA with Case Assign<br>displayed<br>ENQUIRE SA WITH CASE ASSIGNMENT RIGHT<br>Search<br>Organization Name (Chi)<br>#E4997:<br>Surname (Eng)<br>Surname (Chi)<br>Account Status | Civen Name (Eng) Civen Name (Eng) Civen Name (Chi) Civen Name (Chi) Civen |  |  |  |  |

| Item | Process                                                                                                    | Related screenshots for reference                                                                                                    |  |  |  |  |  |  |
|------|----------------------------------------------------------------------------------------------------|----------------------------------------------------------------------------------------------------|--|--|--|--|--|--|
|      | Search by Profile                                                                                                    |                                                                                                    |  |  |  |  |  |  |
|      | Select the option<br>"By Profile" (i.e. case type) ><br>Select Court Level ><br>Select Comprising Court ><br>Select Case Type ><br>Click "SEARCH" >                       | Case Association Type *                                                                                                    |  |  |  |  |  |  |
| 4.   | Search result shows in the                                                                                                    | The search result – "List of SA with rights to administer cases (By                                                                                                    |  |  |  |  |  |  |
|      | record table                                                                                                    | Profile)" screen is displayed                                                                                                    |  |  |  |  |  |  |
|      | Depending on the search<br>criteria entered, the result<br>will then display                                                                                              | ENQUIRE SA WITH CASE ASSIGNMENT RIGHT Screen ID: EURE-CMM-00001                                                                                                    |  |  |  |  |  |  |
| NOTE | If the case link-up arrangement<br>support enquiry of assigned ca<br>comes from the same case pro                                                                         | t to a SA is made by way of Profile, the system will not be able to<br>ses by a specific case number, even though the concerned case<br>file.                                                                                                    |  |  |  |  |  |  |
| 5.   | Option (2):                                                                                                    | The "Enquire SA with Case Assignment Right - Search" screen is                                                                                                    |  |  |  |  |  |  |
|      | Enquire by Case Number                                                                                                    | displayed                                                                                                    |  |  |  |  |  |  |
|      | Search by Case No.<br>Select the option<br>"By Case No." ><br>Input Case No. ><br>[Note: PA may also conduct<br>search by using the search<br>criteria <u>case year</u> . | ENQUIRE SA WITH CASE ASSIGNMENT RIGHT Serveri DE EUBE-CANA-00001 Search Organization Name (Chi) Happy Company Organization Name (Chi) Surname (Chi) Given Name (Eng) Given Name (Eng) Given Name (Chi) Given Name (Chi) Given Name |  |  |  |  |  |  |
|      | Select the option<br>"By Case No"><br>Input Case Year ><br>Select "Court Level"><br>Select "Comprising Court" ><br>and "Case Type"]<br>Click "SEARCH" >                   | Case Association Type *  By Poptile  By Case No  Case No  Case No  Case No  Court Level  Please Select Comprising Court  Please Select Case Type  Case Type          |  |  |  |  |  |  |

| Item | Process                                                                      | Related screenshots for reference                                                                                                    |                               |                  |                     |                  |                     |                           |                           |           |                            |                   |
|------|------------------------------------------------------------------------------|----------------------------------------------------------------------------------------------------|-------------------------------|------------------|---------------------|------------------|---------------------|---------------------------|---------------------------|-----------|----------------------------|-------------------|
| 6.   | Search result shows in the record table                                      | The search result – "List of SA with rights to administer cases<br>(By Case No.)" screen is displayed                                                  |                               |                  |                     |                  |                     |                           |                           |           |                            |                   |
|      | Depending on the search<br>criteria entered, the result<br>will then display | ENQUIRE SA WITH CASE ASSIGNMENT RIGHT       Screen ID. EURE-GMM-00201         Search          List of SA with rights to administer cases (By Case No.) |                               |                  |                     |                  |                     |                           |                           |           |                            |                   |
|      |                                                                              | Number of R                                                                                                    | ecord(s): 1                   |                  |                     |                  |                     | 54                        |                           |           |                            |                   |
|      |                                                                              | CASE NO.                                                                                                    | PARTY /<br>ACTED FOR<br>PARTY | SURNAME<br>(ENG) | GIVEN NAME<br>(ENG) | SURNAME<br>(CHI) | GIVEN NAME<br>(CHI) | JOB / POST<br>TITLE (ENG) | JOB / POST<br>TITLE (CHI) | STAFF NO. | EMAIL<br>ADDRESS           | ACCOUNT<br>STATUS |
|      |                                                                              | DCPI 1/2022                                                                                                    | P1 Wong Hoi Fu<br>ng          | Li               | Bobo                |                  |                     | Team Superviso<br>r (1)   |                           |           | asunnyday633<br>@gmail.com | Active            |
|      |                                                                              | $\mathbb{K} \ ( \ \mathbb{I} \ \mathbb{Y})$                                                                                                    |                               |                  |                     |                  |                     |                           |                           |           |                            |                   |
|      |                                                                              |                                                                                                    |                               |                  |                     |                  |                     |                           |                           |           |                            |                   |